# Como visualizar a comissão de venda no Aplicativo

- 1.0 Configuração de Parâmetros
- 2.0 Configurando Permissões
- 3.0 Como é apresentado no Aplicativo

Produto: maxPedido

### 1.0 Configuração de Parâmetros

1.1 Ao acessar a Central de configurações do maxPedido, no menu lateral clique em Configurações >> Parâmetros.

| Candigaragies                                             | Clients:<br>Unative                              | Antiens 0-9<br>Venter                                                  |
|-----------------------------------------------------------|--------------------------------------------------|------------------------------------------------------------------------|
| Principal                                                 | Bern vindo de voltal 🗠 🕬                         |                                                                        |
| 2f Cadastros                                              |                                                  | *                                                                      |
| C Consultas                                               | the Decision care parameter and a care of Minima | La Butility por hose                                                   |
| © Configurações -                                         | I Peulus que passa in pea nuvem maxima           | 42                                                                     |
| <ul> <li>Configurações</li> <li>Destriqueiros</li> </ul>  | Normais Bonificados                              | 30                                                                     |
| Categoria de<br>partimetros                               | K\$ 210,808,09 K\$ 724,54                        |                                                                        |
| <ul> <li>Parlimetros dejornada<br/>de trabeiho</li> </ul> | Ô Ô Ô Ô Ô                                        |                                                                        |
| Campos customizados                                       |                                                  | 0000 0000 0000 0000                                                    |
| Detes                                                     | ∠ Resumo de vendas                               |                                                                        |
|                                                           | E Detalhes                                       | 30 Monut                                                               |
|                                                           | 90,000                                           |                                                                        |
|                                                           |                                                  |                                                                        |
|                                                           |                                                  |                                                                        |
|                                                           |                                                  |                                                                        |
|                                                           |                                                  |                                                                        |
| 1.2 Busqu                                                 | le pelos parâmetros mencio                       | onados , no ícone 🕒 habilite o parâmetro e salve. Nessa tela           |
|                                                           |                                                  | 67                                                                     |
| também é                                                  | possível editar detalhes de                      | e cadastro do parâmetro ao clicar no ícone 🎬. caso não encontre        |
| o parâme                                                  | tro pela busca clique em cri                     | jar parâmetro e preencha as informações para cadastro do mesmo.        |
|                                                           |                                                  |                                                                        |
|                                                           |                                                  |                                                                        |
|                                                           |                                                  |                                                                        |
| • (                                                       | DCULTAR_COMISSAO_M                               | ENU: Visualiza ou não a comissão prevista na aba objetivos do          |
| r                                                         | nenu inicial do aplicativo. P                    | ara não trazer deve estar setado com S.                                |
| •                                                         | RV_PREVISAO_COMISSA                              | O_VENDA: Caso esteja marcado como S vai exibir o campo                 |
| '                                                         | Previsão Comissão de Ven                         | nda" no resumo de venda. Como padrão fica como S.                      |
|                                                           |                                                  | ·                                                                      |
|                                                           |                                                  |                                                                        |
|                                                           |                                                  |                                                                        |
| Parâmetros do l                                           | listema de - Confurações - Pasimetros du datema  |                                                                        |
| of V Filtros ava                                          | çados                                            |                                                                        |
| P DELETING COMISIN                                        | 0,46M2 Categoria                                 | View vide of pushwates           View vide of pushwates           View |
| •                                                         | Ø Negulaar                                       |                                                                        |
| 0                                                         |                                                  | tere Crear                                                             |

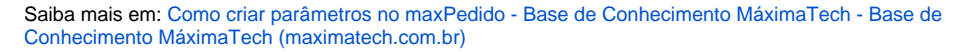

## 2.0 Configurando Permissões

2.1 Para habilitar ou não a apresentação das informações durante a confecção do Pedido Aba Totais do

aplicativo, clique aba Cadastros >> Perfil de usuários, clique no ícone 🏼 para editar o perfil.

# Artigos Relacionados

- Layout de integração
- Status de Entrega
- Como consultar os motivos de não venda para o Pré Pedido?
- Como trabalhar com desconto escalonado no maxPedido
- Como cadastrar e trabalhar com campanha de brindes maxPedido?

Caso necessário é possível realizar essa configuração por usuário na aba Cadastros >> Usuários, segu indo os mesmos passos.

| Configuration -                                                               | Clotte: Usukris                                     | Ambiente:<br>Version | ۵G    |
|-------------------------------------------------------------------------------|-----------------------------------------------------|----------------------|-------|
| Principal                                                                     | Perfil de Usuários 🎄 - Catalana - Netitain acadatos |                      |       |
| Cadestres -                                                                   | V Filtros avançados                                 |                      |       |
| <ul> <li>Perfit de usuários</li> <li>Jornada de trabalho</li> </ul>           | si Perfis                                           |                      |       |
| <ul> <li>Honáricos de trabalho</li> <li>Costa exemplos de companyo</li> </ul> | Código Desorição                                    | Tipe de Desirio      | Aques |
| E Periodos                                                                    | 2 Administrator (Todas)                             | Administrador        | a 8 O |
| o Intelgéncia de                                                              | 3 Representante Cleyton                             | Representante        | @ 8 Ø |
| Negocio                                                                       | 4 16576                                             | Representante        | a o   |
| Contourselee                                                                  | 15 Teste Automeceo (P11% SH 04 : neo utilizar       | Representante        | a e o |
| Dras                                                                          | 16 Perfi de teste transportadoras                   | Representante        |       |
| © Restarios                                                                   | 17 Perfil teste carregar descrição                  | Representante        |       |
|                                                                               | th Representante (Padrilo) stap                     | Representante        |       |
|                                                                               | 77 Representante Mauricio                           | Representante        |       |

2.2 Após selecionar o perfil na aba **Permissões >> Acesso à Rotinas >> Clientes >> Carteira de clientes/Confecção de pedidos** marque a opção **Visualizar Valor de comissão de venda,** para mostrar.

| ermissões de perfil 🛛 🎄 - Cadastros - Perfi de Usuários - Permissões de perfi |                         |
|-------------------------------------------------------------------------------|-------------------------|
| 4). Perfil de Usuário                                                         |                         |
| Descripto *<br>TESTE                                                          | € perfil administrador? |
| Permissões Acessos Parámetros                                                 |                         |
| Acesso & rotinas                                                              | Acesso à dados          |
| Pesquise                                                                      | Pesquise                |
| Cientes 0                                                                     |                         |
| Carteira de clientesiconfecção de pedidos                                     | > Códigos de cobrança 🗿 |
| Habilitar visualização de estoque 👩                                           | > Tipos de venda 0      |
| Habilitar Visualização de Margem/Lucratividade 🌘                              | > Filais (venda)        |
| Permitir alterar observações do pedido                                        | > Filiais (estoque)     |
| Visualizar valor de corrissilo de venda 0                                     |                         |

2.3 Após selecionar o perfil na aba Clientes >> Carteira de clientes/Confecção de pedidos marque a opção Ocultar Informações de comissão, para não mostrar.

| missões de perfit   🏟 - Cadastros - Perfi de Usuários - Permissões de perfit                                                                                                    |                                                                                                    |                         |
|----------------------------------------------------------------------------------------------------|----------------------------------------------------------------------------------------------------|-------------------------|
| 49 Perfil de Usuário                                                                                                    |                                                                                                    |                         |
| Descriptor<br>TESTE                                                                                                    |                                                                                                    | E perfit administrador? |
| Permissões Acessos Parámetros                                                                                                    |                                                                                                    |                         |
| Acesso à rotines                                                                                                    | Acesso à dedos                                                                                                    |                         |
| Territoria<br>Charlos ()<br>Charlos ()<br>Castar informaçãos sobre atéricos ()<br>Castar informações sobre atéricos ()<br>Castar informações ()<br>Castar informações ()<br>Castar informações ()<br>Castar infor | Trans           0         MAX (MAK)         •           1         Castly of microlances         •           2         Castly of microlances         •           3         Trans. Insteading         •           4         Trans. Insteading         •           5         Trans. Insteading         • |                         |

Voltar

### 3.0 Como é apresentado no Aplicativo

3.1 Depende das permissão mencionada no item 2.2 para visualizar a Comissão de Venda na confecção do Pedido aba Totais.

| na Pedida                             |          | 2 1           | < Clien                                                                                                    | » <del>+</del>  | Novo pedido |           | ÷     | Pedido               |              |              |
|---------------------------------------|----------|---------------|----------------------------------------------------------------------------------------------------|-----------------|-------------|-----------|-------|----------------------|--------------|--------------|
| 🔉 Oljefiks en endemente / Tronamilido |          |               | IN CALASTRA                                                                                                    | 1. 1.001/01/200 | CONTATON    | RU COMPEN | CONTR | 104                  | 19546        | oosemuuqdes  |
|                                       |          |               | Detahes                                                                                                    |                 |             | ۲         | 10    | tala .               |              |              |
|                                       |          |               | Códeo e terre                                                                                                    |                 |             |           |       |                      | Valor tettal |              |
| N/A                                   |          |               | 144 - 06/180                                                                                                    |                 |             |           |       |                      | 835,00       |              |
|                                       |          |               | Roode recici                                                                                                    |                 |             |           |       | tor de fobela        |              | R50,         |
|                                       |          |               | CUENTEAN                                                                                                    | A NAD DEFINIDO  |             |           |       | ne eren engeneraldi  |              | KS0,         |
|                                       |          |               | CPF success                                                                                                    | inser. et       |             |           |       |                      |              | 150.         |
|                                       |          | <u> </u>      | in the second second se | BANK            |             |           |       | arantin .            | ~            | 190          |
| Circles                               |          | - 1           | 4-000/4-                                                                                                    | RACA NORMAL     |             |           | -     |                      |              |              |
| / 202                                 |          | $\rightarrow$ | -                                                                                                    |                 |             |           |       | vite cliento         |              | \$\$100.000, |
| ntes positivados                      |          | - 1           |                                                                                                    |                 |             |           |       | pedida               |              | 850,         |
|                                       |          |               | Financeira                                                                                                    |                 |             | 1440) 📽 👘 |       | dap. BGA             |              | 8276.862     |
| And the                               |          |               | Ecoards                                                                                                    |                 | Nasianal    |           |       | BCA (previsits)      |              | 8210-802     |
|                                       |          |               | d'sheeds                                                                                                    | NBO             |             |           |       |                      |              |              |
| \$0,00                                | •        |               | Limite de crédi                                                                                                    | o ovideo        | dag.        |           |       | in a                 |              |              |
| neoccess national people              |          |               | #\$100.000.00                                                                                                    | 85100.0         | 00,00       |           |       |                      |              |              |
|                                       |          |               | Chidte do clin                                                                                                    | ne Contrib      | uinta       |           |       | oretividade          | 0.00%        | R\$0.        |
| 0 Objetivos                           |          |               | #\$0,00                                                                                                    | Nilo            |             |           |       | missão.              |              | IN 891       |
| \$0,00 RSR                            | 8.862,31 | - 21          | Plane de pegar                                                                                                    | nento.          |             |           |       | tor de ST            | 0%           | R80,3        |
| minda prevista a al                   |          |               | SHEAKS                                                                                                    |                 |             |           |       | for de FECP          | 0%           | R\$0,3       |
|                                       |          |               | DUPLICATA (                                                                                                    | M CARTERA       |             |           | - V-  | ior de IN            | 0%           | R80,3        |
| Menagem circular                      |          |               |                                                                                                    |                 |             |           |       |                      |              |              |
|                                       |          | - 1 J - 1     |                                                                                                    |                 |             |           | 14    |                      | 0            |              |
|                                       |          | _             | Outros                                                                                                    |                 |             |           |       | st.) visites         | 0            |              |
| Produtes                              |          |               | Roma de ativis                                                                                                    | nde             |             |           |       |                      |              |              |
|                                       |          | - 21          | 000.4 - 844                                                                                                    | D DE AZIVIDADE  |             |           | ~     | rêmetros             |              |              |
| datos positivados no mila             |          |               | Closeffeeple                                                                                                    | Clerter         | 10          |           |       |                      |              |              |
|                                       |          |               | ,                                                                                                    | ,               |             |           | 1.4   | unas se reconstructo | (10)         |              |
| Conutta                               |          |               | Prising risks                                                                                                    |                 |             |           |       | to av ego de 2082    |              |              |
|                                       |          |               | 27 OH OGS ON                                                                                                    |                 |             |           | 10    | oridade de separação | () Alto      |              |

3.2 Depende dos Parâmetros mencionados no item 1.2 para visualizar a Comissão de Venda na aba Obj etivos >> Resumo de vendas >>Resumo.

| naxPedido                                                        | ¢     | 18.4          | ← Resumo de Vendas                      |
|------------------------------------------------------------------|-------|---------------|-----------------------------------------|
| 🔁 Objetivo em andomento / Transmitido                            |       |               | RESUMO VENDA MIX CLIENTES PEDIDOS FORNI |
|                                                                  |       |               | Vendas                                  |
| N/A                                                              |       |               | Venda Transmitida: R\$210.739,13        |
|                                                                  |       |               | Venda Faturada: R\$198.832,42           |
|                                                                  |       |               | Faturado Pessoa Física: R\$4.228,12     |
|                                                                  |       |               | Venda Fat. s/ Impostos: R\$185.735,00   |
| 99. Clienter                                                     |       |               | Devolução: R\$520,28                    |
| 18 ( 200                                                         |       | >             | Venda Líquida: R\$198.312,15            |
| clientes positivados                                             |       |               | Valor Impostos: R\$13.097,42            |
|                                                                  |       |               | Venda Líq. s/ Impostos: R\$185.214,72   |
| Profides                                                         |       |               | Venda não Faturada: R\$11.906,53        |
| R\$0.00                                                          |       | >             | Venda Bloqueada: R\$0,00                |
| verdidos este mês pedidos envícidos                              |       |               | Clientes Positivados: 50                |
|                                                                  |       | -             | Prazo Médio de Vendas: 55 dias          |
| P3 Objetives                                                     |       |               | Prev. Comissão de Venda: R\$6.684,15    |
| R\$0,00 R\$98.882,31                                             |       | $\rightarrow$ | % Margem Contribuição: 18,31%           |
| comissão prevista soldo C/C                                      |       |               | % de Desconto Geral: 6,86%              |
|                                                                  |       |               | % Pos. Carteira Clientes: 47,17%        |
| P Mensagem circular<br>Toaue aqui para ver sua mensagem circular |       | >             | Peso Geral: 3.813                       |
|                                                                  |       | _             | Tendência de Venda: R\$217.768,90       |
| Produtes                                                         |       |               | Volume de Venda: 13.74                  |
| 31                                                               |       | >             | Média itens por pedido: 7.74            |
| Produtos positivados no milis                                    |       |               | Média itens por Cliente: 17.0           |
|                                                                  |       | -             | Valor médio de venda: R\$1.742.00       |
| 🔍 Consultas<br>Salicite informações gerais                       |       | >             | Quantidade de pedidos:                  |
|                                                                  | <br>_ |               |                                         |

Artigo revisado pelo Analista Filipe Padilha

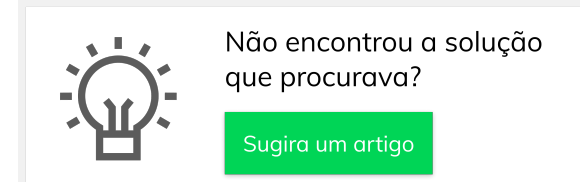

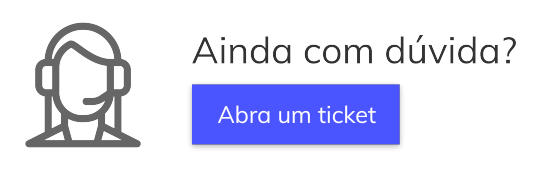